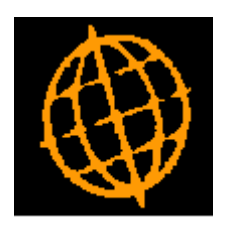

# Global 3000 Service Pack Note

## General Ledger - Statement Definition Buttons

| Author  | SHUT             |        |
|---------|------------------|--------|
| Project | ZG60_000246.docx |        |
| Version | 1.0              | 1 of 3 |

#### INTRODUCTION

This service pack updates the buttons associated with moving lines.

The changes are to the buttons in Statement Line Maintenance and Column Definition Maintenance.

We received feedback that using the name 'Insert' for the button that selected where a moved line/column was to be located was causing confusion as normally 'Insert' means insert a new entry. We have therefore merged the former 'Move' and 'Insert' buttons into 1 button that toggles between the two options. In addition the 'Insert' option is renamed 'Insert Moved'.

#### **DOCUMENTATION CHANGES**

### Statement Line Maintenance

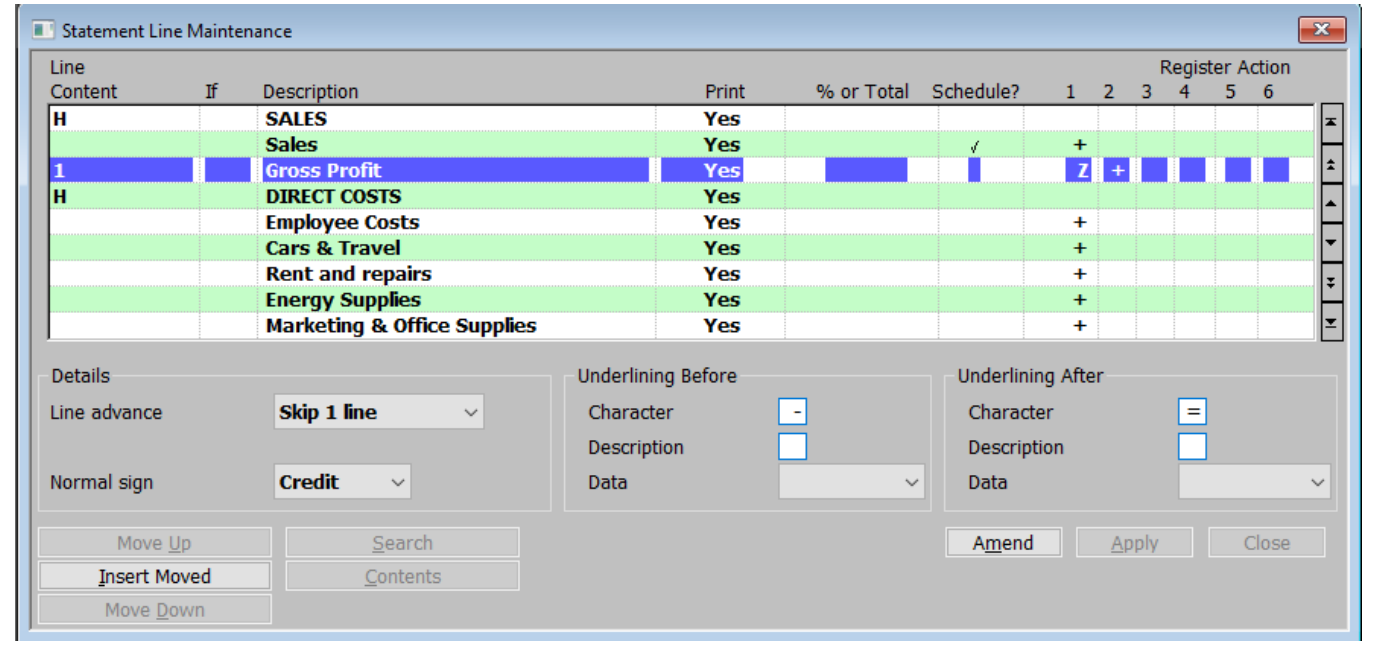

| Move | (Not if a line has already been selected to move) - Move the current line elsewhere. When selected the   |
|------|----------------------------------------------------------------------------------------------------|
| -    | current line will disappear. You should then select the line where you want it and press [Insert Moved]. |

**Insert Moved** (Only if a line has already been selected to move) – Insert the line previously selected to move.

| Author  | SHUT             |        |
|---------|------------------|--------|
| Project | ZG60_000246.docx |        |
| Version | 1.0              | 2 of 3 |

### **Column Definition Maintenance**

| olumn Ref                                                                                                    | Contents                                                                                | Period From        | Period To                                  | Derived Field Calc                                                                                                   | Ilation      |              |
|----------------------------------------------------------------------------------------------------|-----------------------------------------------------------------------------------------|--------------------|--------------------------------------------|----------------------------------------------------------------------------------------------------|--------------|--------------|
| olumniker                                                                                                    | Narrative                                                                               | renourronn         | Tendaro                                    | Derived Field Calco                                                                                                  | addon        |              |
| C1                                                                                                    | Actual                                                                                  | С                  | С                                          |                                                                                                    |              |              |
| C2                                                                                                    | Budget                                                                                  | C                  | C                                          |                                                                                                    |              |              |
|                                                                                                    | Variance                                                                                |                    |                                            | +C1 -C2                                                                                                    |              |              |
| C4                                                                                                    | Budget                                                                                  | 0                  | С                                          |                                                                                                    |              |              |
| rint Layout                                                                                                    |                                                                                         |                    |                                            |                                                                                                    |              |              |
| olumn type                                                                                                    | Single column                                                                           | I                  | ~                                          |                                                                                                    |              |              |
| ft/Single Colu                                                                                                    | mn                                                                                      |                    | Right Co                                   | blumn                                                                                                    |              |              |
| and before a                                                                                                    |                                                                                         |                    |                                            |                                                                                                    |              |              |
| иагас панига с                                                                                                    | tart of data                                                                            |                    | 1 Snace                                    | s before start of data                                                                                               |              |              |
| aite before do                                                                                                    | tart of data                                                                            |                    | 1 Space                                    | es before start of data                                                                                              |              |              |
| igits before deci                                                                                                    | tart of data<br>cimal point                                                             |                    | 1 Space<br>9 Digits                        | es before start of data<br>before decimal point                                                                      |              |              |
| igits before dec<br>igits after decir                                                                                     | tart of data<br>cimal point<br>mal point<br>(divisor)                                   |                    | 1 Space<br>9 Digits<br>Digits              | es before start of data<br>before decimal point<br>after decimal point                                               |              |              |
| igits before dec<br>igits after decir<br>umeric scaling                                                                   | tart of data<br>cimal point<br>mal point<br>(divisor)                                   |                    | 1 Space<br>9 Digits<br>Digits<br>1 Nume    | es before start of data<br>before decimal point<br>after decimal point<br>ric scaling (divisor)                      |              |              |
| igits before dec<br>igits after decir<br>umeric scaling<br>ormat (B , CD -                                                | tart of data<br>cimal point<br>mal point<br>(divisor)<br>← <>)                          | <b></b> B,         | 1 Space   9 Digits   1 Nume   <> Formation | es before start of data<br>before decimal point<br>after decimal point<br>ric scaling (divisor)<br>at (B , CD +- <>) |              |              |
| igits before dec<br>igits after decir<br>umeric scaling<br>ormat (B , CD -<br>rint Details                                | tart of data<br>cimal point<br>mal point<br>(divisor)<br>+- <>)                         | В,                 | 1 Space   9 Digits   1 Nume   <> Formation | es before start of data<br>before decimal point<br>after decimal point<br>ric scaling (divisor)<br>at (B , CD +- <>) |              |              |
| igits before dec<br>igits after decir<br>umeric scaling<br>ormat (B , CD -<br>rint Details<br>eadings                     | tart of data<br>cimal point<br>nal point<br>(divisor)<br>← <>)<br>Budget                | <b></b> B,         | 1 Space   9 Digits   1 Nume   <> Formation | es before start of data<br>before decimal point<br>after decimal point<br>ric scaling (divisor)<br>at (B , CD +- <>) | Column width | 14           |
| igits before dec<br>igits after decir<br>umeric scaling<br>ormat (B , CD -<br>rint Details<br>eadings                     | tart of data<br>cimal point<br>(divisor)<br>← <>)<br>Budget<br>YTD                      | Β,                 | 1 Space<br>9 Digits<br>1 Nume<br><> Forma  | es before start of data<br>before decimal point<br>after decimal point<br>ric scaling (divisor)<br>at (B , CD +- <>) | Column width |              |
| igits before dec<br>igits after decir<br>umeric scaling<br>ormat (B , CD -<br>rint Details<br>eadings                     | tart of data<br>cimal point<br>(divisor)<br>← <>)<br>Budget<br>YTD                      | B,                 | 1 Space<br>9 Digits<br>1 Nume<br><>> Forma | es before start of data<br>before decimal point<br>after decimal point<br>ric scaling (divisor)<br>at (B , CD +- <>) | Column width |              |
| igits before dec<br>igits after decir<br>umeric scaling<br>ormat (B , CD -<br>rint Details<br>eadings                     | tart of data<br>cimal point<br>(divisor)<br>← <>)<br>Budget<br>YTD<br><br>(999,999,999  | B,                 | 1 Space   9 Digits   1 Nume   <> Formation | es before start of data<br>before decimal point<br>after decimal point<br>ric scaling (divisor)<br>at (B , CD +- <>) | Column width | 14           |
| igits before dec<br>igits after decir<br>umeric scaling<br>ormat (B , CD -<br>rint Details<br>eadings<br>lignment         | tart of data<br>cimal point<br>(divisor)<br>+- <>)<br>Budget<br>YTD<br><br>(999,999,999 | B,<br>))           | 1 Space   9 Digits   1 Nume   <> Formation | es before start of data<br>before decimal point<br>after decimal point<br>ric scaling (divisor)<br>at (B , CD +- <>) | Column width | 14           |
| gits before dec<br>gits after decir<br>umeric scaling<br>ormat (B , CD -<br>rint Details<br>eadings<br>ignment<br>Move Up | tart of data<br>cimal point<br>(divisor)<br>+- <>)<br>Budget<br>YTD<br><br>(999,999,999 | B,<br>))<br>Search | 1 Space   9 Digits   1 Nume   <> Formation | es before start of data<br>before decimal point<br>after decimal point<br>ric scaling (divisor)<br>at (B , CD +- <>) | Column width | <br><br><br> |

- Move (*Not if a Column Ref has already been selected to move*) Move the current Column Ref elsewhere. When selected the Column Ref will disappear. You should then select where you want it and press [Insert Moved].
- **Insert Moved** (Only if a Column Ref has already been selected to move) Insert the Column Ref previously selected to move.

| Author  | SHUT             |        |
|---------|------------------|--------|
| Project | ZG60_000246.docx |        |
| Version | 1.0              | 3 of 3 |